## Kurzanleitung: Videobesprechung beitreten

Wenn Ihr zu einer Besprechung eingeladen werdet, bekommt Ihr eine Mail mit dem Einladungs-Link:

## Microsoft Teams-Besprechung

Nehmen Sie teil auf Ihrem Computer oder auf der mobilen App Klicken Sie hier, um an der Besprechung teilzunehmen

Weitere Infos | Besprechungsoptionen

Um an der Besprechung teilzunehmen klickt Ihr zur passenden Zeit einfach auf den Link.

Wichtig ist, dass ein <u>aktueller Browser</u> genutzt wird, also z.B. Chrome oder Edge in der neuesten Version.

Mit dem Internet Explorer wird es nicht funktionieren, der ist inzwischen zu alt.

Zuerst landet man in dieser Ansicht:

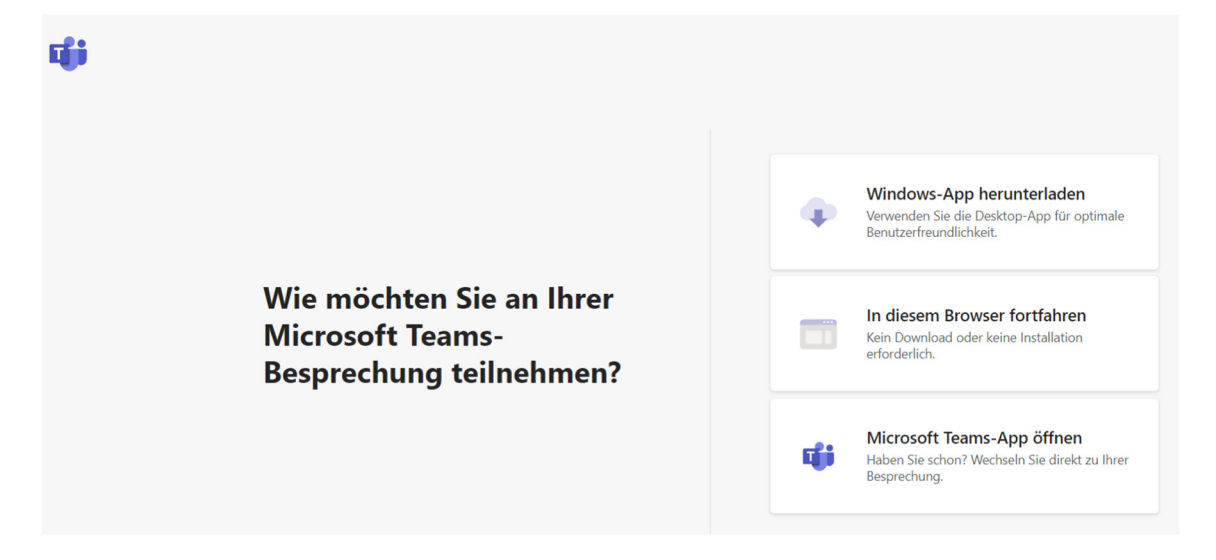

"In diesem Browser fortfahren" wird nur angezeigt, wenn der Browser es auch kann.

Solle er es nicht können, muss die Windows-App heruntergeladen und installiert werden. Ist die erstmal installiert, kann auf "Microsoft Teams-App öffnen" geklickt werden.

Unabhängig davon, ob per Browser oder App, man landet dann als erstes hier:

| Test-Besprechun                               | g                      | - 🗆 ×           |
|-----------------------------------------------|------------------------|-----------------|
| Wählen Sie Ihre Video- und Audiooptionen aus. |                        |                 |
| Ihre Kamera ist deaktiviert.                  | 다. Computeraudio       | 0               |
|                                               | 2- Jabra Link 370      | t <del>!!</del> |
|                                               | .↓                     | <b>●</b>        |
|                                               |                        | 0               |
|                                               | 🖵 Raumaudio            | •               |
| 🔎 🖉 Hintergrundfilter                         | 🖉 Kein Audio verwenden | 0               |
|                                               | Abbrechen Jet          | tzt teilnehmen  |

und kann Ton- und Videoeinstellungen überprüfen, schon mal vorab die Kamera aktivieren und die Frisur in Ordnung bringen...

Anschließend dann ein Klick auf "Jetzt teilnehmen", und schon seid Ihr 'drin'. Bei mobilen Geräten ist der Ablauf im Prinzip ähnlich, es muss nur vorab zwingend die Microsoft Teams App aus dem Play Store / App Store installiert werden.